b-mobile3G

Mac OS X v10.3 Panther で利用する方法

(C) Copyright 2009 Japan Communications Inc. All rights reserved.

# 目次

| はじめに   |                   | 2         |
|--------|-------------------|-----------|
| 注意事項   |                   | 2         |
| お問い合   | わせ                | $\dots 2$ |
| STEP1: | 開通手続き             | 3         |
| STEP2: | USB3G コネクタのインストール | 4         |
| STEP3: | APN 設定方法          | 9         |
| STEP4: | 接続設定の作成           | . 18      |
| STEP5: | 接続/切断方法           | . 24      |
| STEP6: | 有効期限の確認方法         | . 25      |

# はじめに

本書は b-mobile3G を Mac OS X v10.3 Panther でご利用いただく為の手順書です。 以下の注意事項をお読みの上、Mac OS X v10.3 Panther で b-mobile3G をご活用ください。

# 注意事項

有効期間と残り時間を確認するためにはユーザー登録ページをご覧になる必要があります。
 ユーザー登録ページをご覧になるためには、まずユーザー登録が必要です。

ユーザー登録ページ(※ユーザー登録には b-mobile3G の電話番号が必要です) http://www.bmobile.ne.jp/support/login.html

- 1時間の連続接続時に自動切断しません。接続し続けると残り時間を消費し続けることになりますので、ご注意ください。
- Web アクセラレータ機能は手動で設定する必要があります。

# お問い合わせ

<bモバイル・ヘルプデスク> 電話番号:03-5767-9111 受付時間:月~金 9:00-18:00(祝祭日を除く) Eメール:helpdesk@j-com.co.jp

### STEP1: 開通手続き

※すでに開通手続きをお済ませの場合、この手順は不要です。STEP2にお進みください。

1. お客様の携帯電話・PHS から「b モバイル開通手続きダイヤル」に電話します。

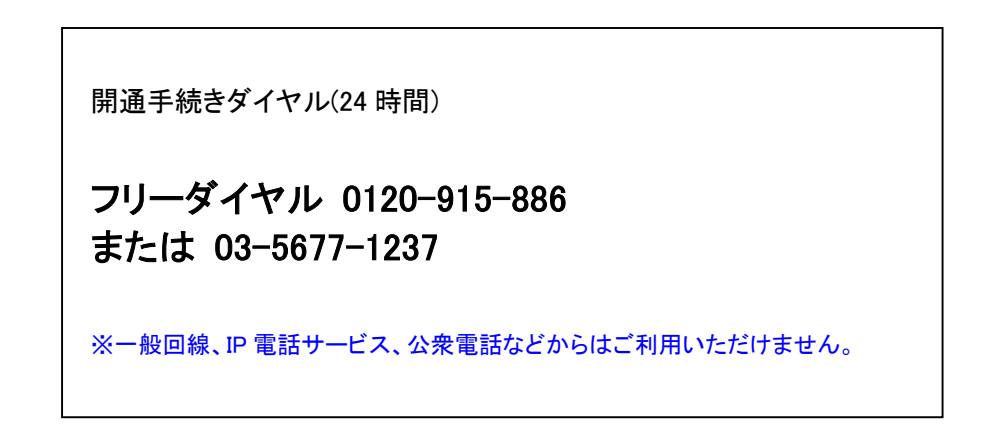

2. 音声ガイダンスに従い、外箱側面に記載されている通信端末の電話番号を入力します。

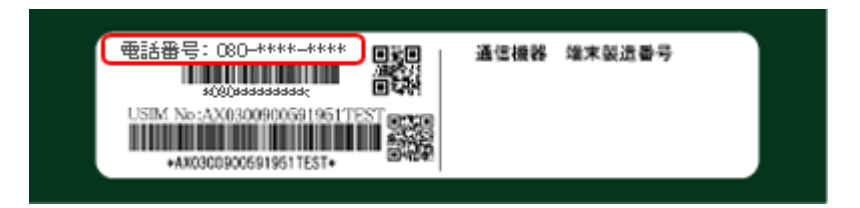

以上で開通手続きは完了です。

約15分後にインターネットをご利用いただけるようになります。

### 【ご注意】

- 開通手続きを行う前にはインターネットをご利用できません。
- 携帯電話・PHS をお持ちでない場合は、bモバイル・ヘルプデスクまでご連絡ください。
   bモバイル・ヘルプデスク 03-5767-9111 (平日 9:00~18:00)

# STEP2: USB3G コネクタのインストール

1. USB3G コネクタを Mac に差し込みます。

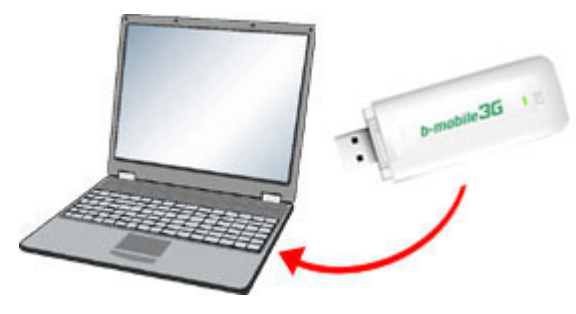

2. デスクトップに「ZTEMODEM」アイコンが表示されます。

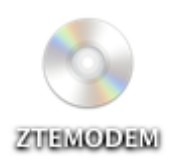

3.「ZTEMODEM」をクリックします。

4. 「DatacardDriver.mpkg」ファイルをクリックします。

| $\Theta \Theta \Theta$ | S ZTEMODEM   |                    |
|------------------------|--------------|--------------------|
|                        |              | <b>Q-</b> ローカルディスク |
| ネットワ                   | _            |                    |
| Macintos               |              |                    |
| DatacardDriver.mg      | kg           |                    |
| デスクト                   |              |                    |
| Mac                    |              |                    |
| A アプリケ *               |              |                    |
| 「 書類                   |              |                    |
| 「「」 ムービー               |              |                    |
| 🍐 ミュージ                 |              |                    |
| <u> </u> ビクチャ          |              |                    |
|                        |              |                    |
| ×                      | 1 項目、0 KB 空き | 11.                |

5.「続ける」をクリックします。

| 0 0                                               | DatacardDriver をインストール                                       |  |  |  |  |  |  |  |
|---------------------------------------------------|--------------------------------------------------------------|--|--|--|--|--|--|--|
| ようこそ DatacardDriver インストールヘ                       |                                                              |  |  |  |  |  |  |  |
| ●紹介                                               | ようこそ Mac OS X インストールプログラムへ。このソフトウェア<br>のインストールに必要な手順をご案内します。 |  |  |  |  |  |  |  |
| <ul> <li>インストール先を選択</li> <li>インストールの種類</li> </ul> |                                                              |  |  |  |  |  |  |  |
| <ul> <li>インストール中</li> <li>仕上げ</li> </ul>          |                                                              |  |  |  |  |  |  |  |
|                                                   |                                                              |  |  |  |  |  |  |  |
|                                                   |                                                              |  |  |  |  |  |  |  |
|                                                   |                                                              |  |  |  |  |  |  |  |
|                                                   | 戻る 続ける                                                       |  |  |  |  |  |  |  |

| 6  | ハットールオ    | · Z ギリー _ / | た躍わして  | 「約=1+ ス」ス |           |
|----|-----------|-------------|--------|-----------|-----------|
| Ο. | 1 ノストール 9 | るホリューム      | る迭択して、 | 「枕いる」で    | ビンリツンしまり。 |

| 0 0                                                                      | DatacardDriver をインストール                                     |
|--------------------------------------------------------------------------|------------------------------------------------------------|
|                                                                          | インストール先を選択                                                 |
| ●紹介                                                                      | "DatacardDriver"のインストール先ボリュームを選択:                          |
| <ul> <li>● インストール先を選択</li> <li>● インストールの種類</li> <li>● インストール中</li> </ul> |                                                            |
| • 仕上げ                                                                    | Macintosh HD 10.3.x<br>**.*GB(**.*GB空き)                    |
|                                                                          | このソフトウェアをインストールするには、約 1.6MB の空き容量が必要です。                    |
|                                                                          | このソフトウェアをボリューム"Macintosh HD 10.3.x"にインストール<br>することを選択しました。 |
|                                                                          | 戻る 続ける                                                     |

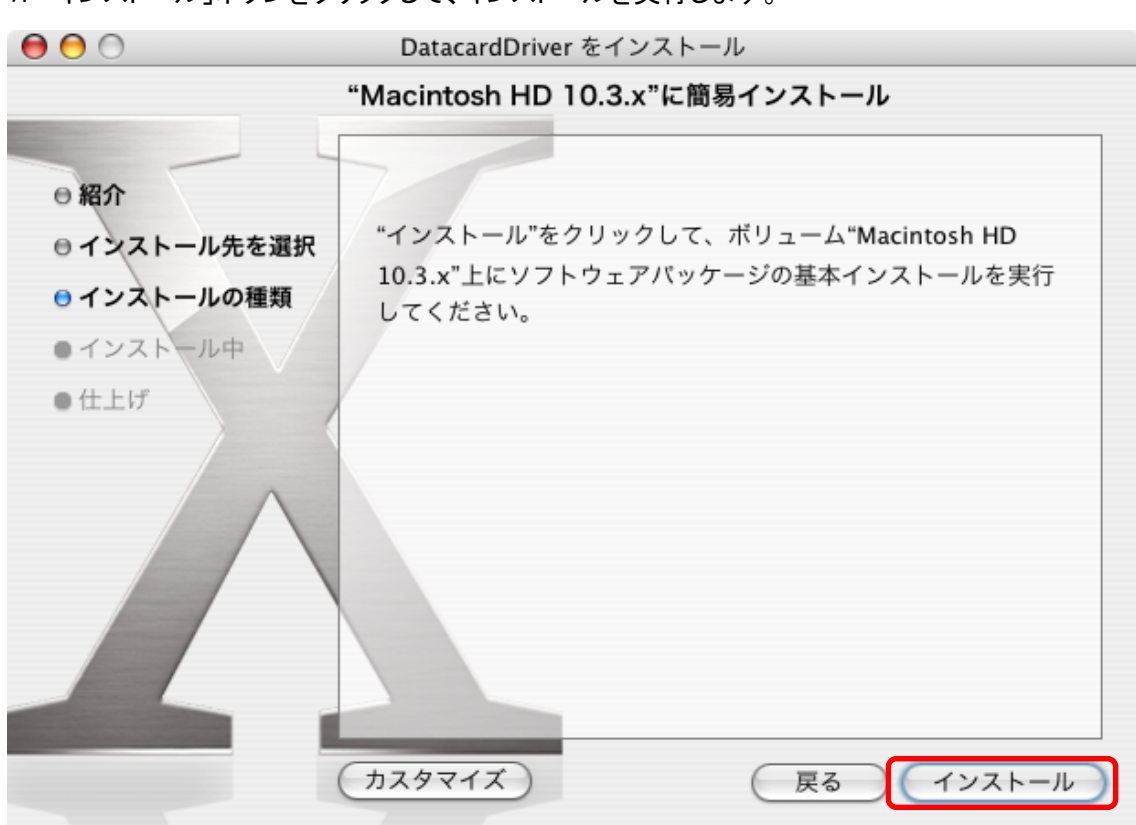

7.「インストール」ボタンをクリックして、インストールを実行します。

8. 認証が表示されます。名前とパスワードを入力し、「OK」をクリックします。

|                                                          | 認証                           |
|----------------------------------------------------------|------------------------------|
| <ul> <li>"インストーラ"</li> <li>ドを入力してく</li> <li>①</li> </ul> | "に変更を加えるには、あなたのパスワー<br>、ださい。 |
| 名前:<br>パスワード:                                            |                              |
| ▼ 詳細な情報                                                  | <b>@</b>                     |
| ?                                                        | (キャンセル) <b>()</b> OK         |

※ ここで入力する名前とパスワードは Mac OS X の管理者が設定したものです。 管理者の情報は「システム環境設定」の「アカウント」を参照してください。 9. 確認が表示されます。「インストールを続ける」をクリックします。

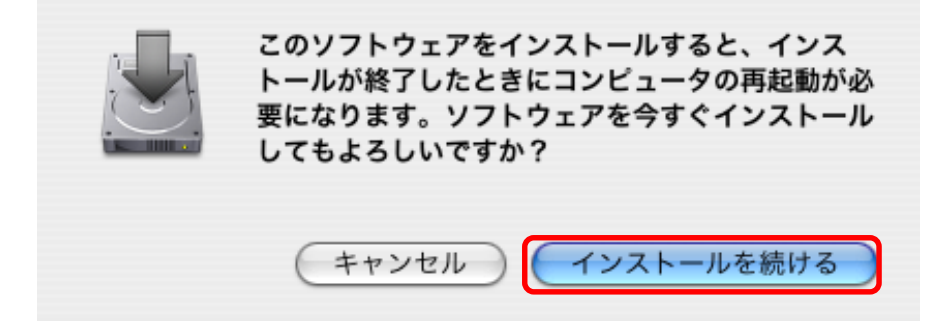

10. インストールが完了すると下記画面が表示されます。「再起動」を選択し終了します。

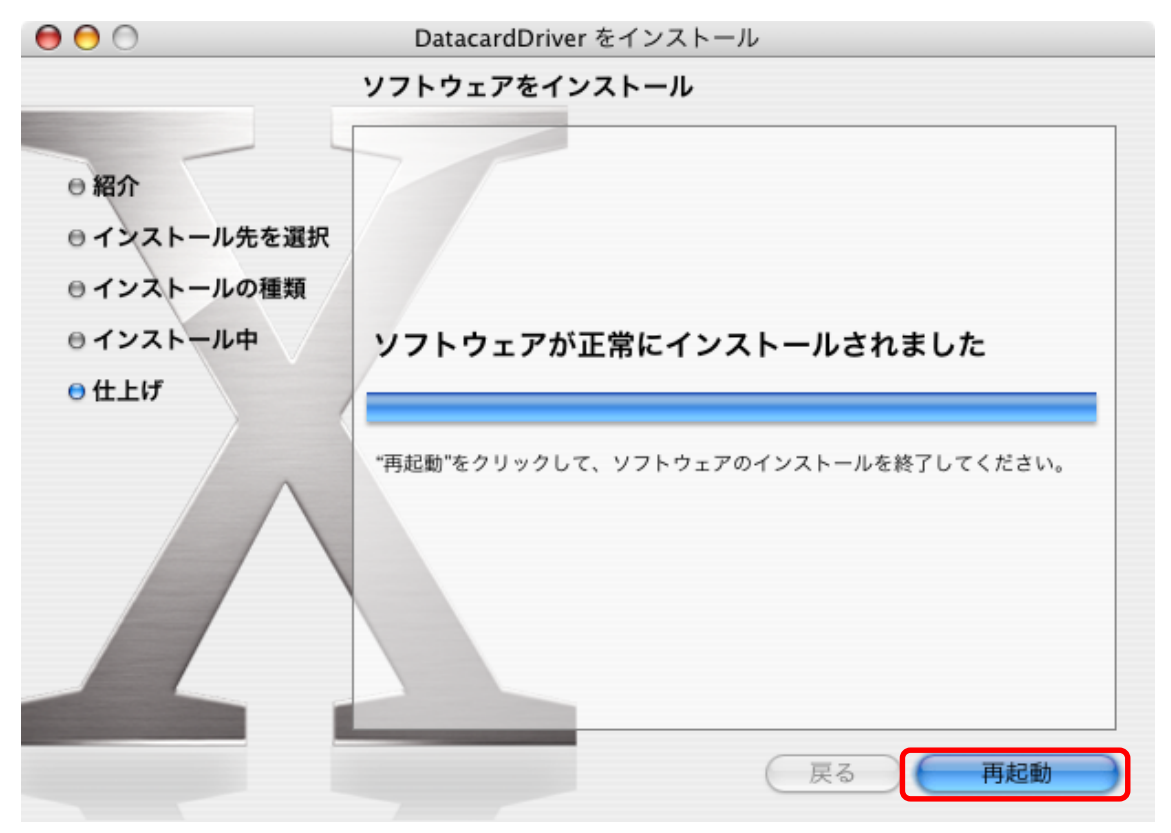

## STEP3: APN 設定方法

1. システム環境設定から「ネットワーク」をクリックします。

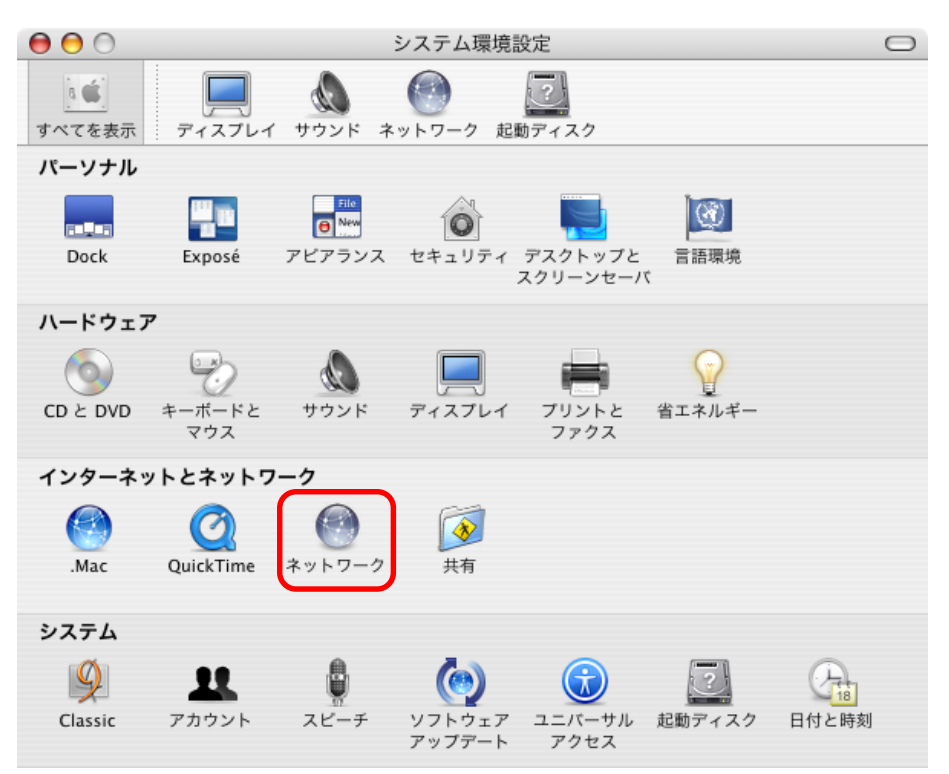

※以下の画面が表示された場合には「OK」をクリックします。

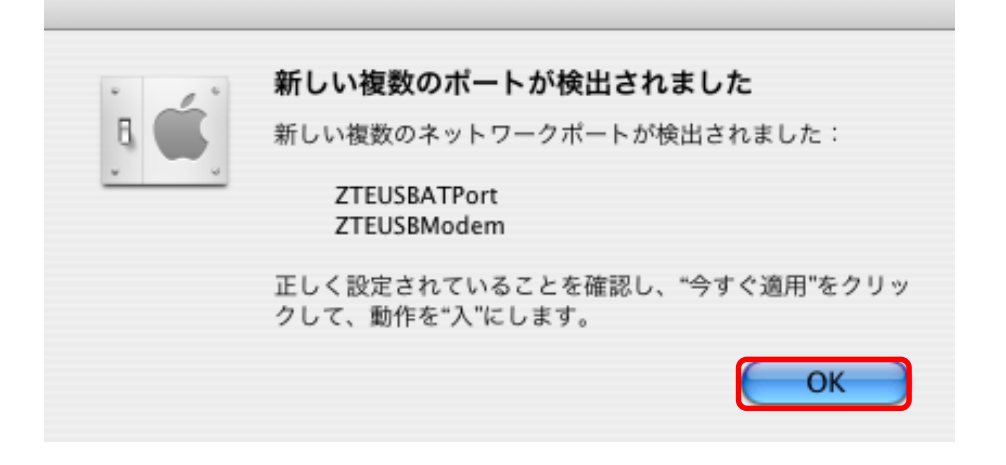

2. 表示のプルダウンメニューから「ZTEUSBATPort」を選択します。

| 0                 | ネットワーク                         | 0              |
|-------------------|--------------------------------|----------------|
| すべてを表示 ディスプレイ サ   |                                |                |
|                   |                                | _              |
| 場所                | f: 自動                          | •              |
| 表示                | : ✓ ネットワークの状況                  |                |
|                   | ZTEUSBModem                    |                |
| O AirMan          | ZTEUSBATPort                   | す。 "AirMac" 経由 |
| • AlfMac          | 内蔵モテム<br>内蔵 Ethornot           |                |
| ● 内華王二/           | AirMac                         |                |
| ● 内蔵モテム           | ネットワークポート設定                    |                |
|                   |                                |                |
|                   |                                |                |
|                   |                                |                |
|                   |                                |                |
|                   |                                |                |
|                   |                                |                |
|                   |                                |                |
| (                 | 設定 接続解除                        | ?              |
|                   |                                |                |
| ◎ 恋雨できないようにする!    | けカギをクリックします マシスタン              | ト(合すぐ適用)       |
| 15 & CCANA 7KY SK | IANT C/ // / / / / / / / / / / |                |

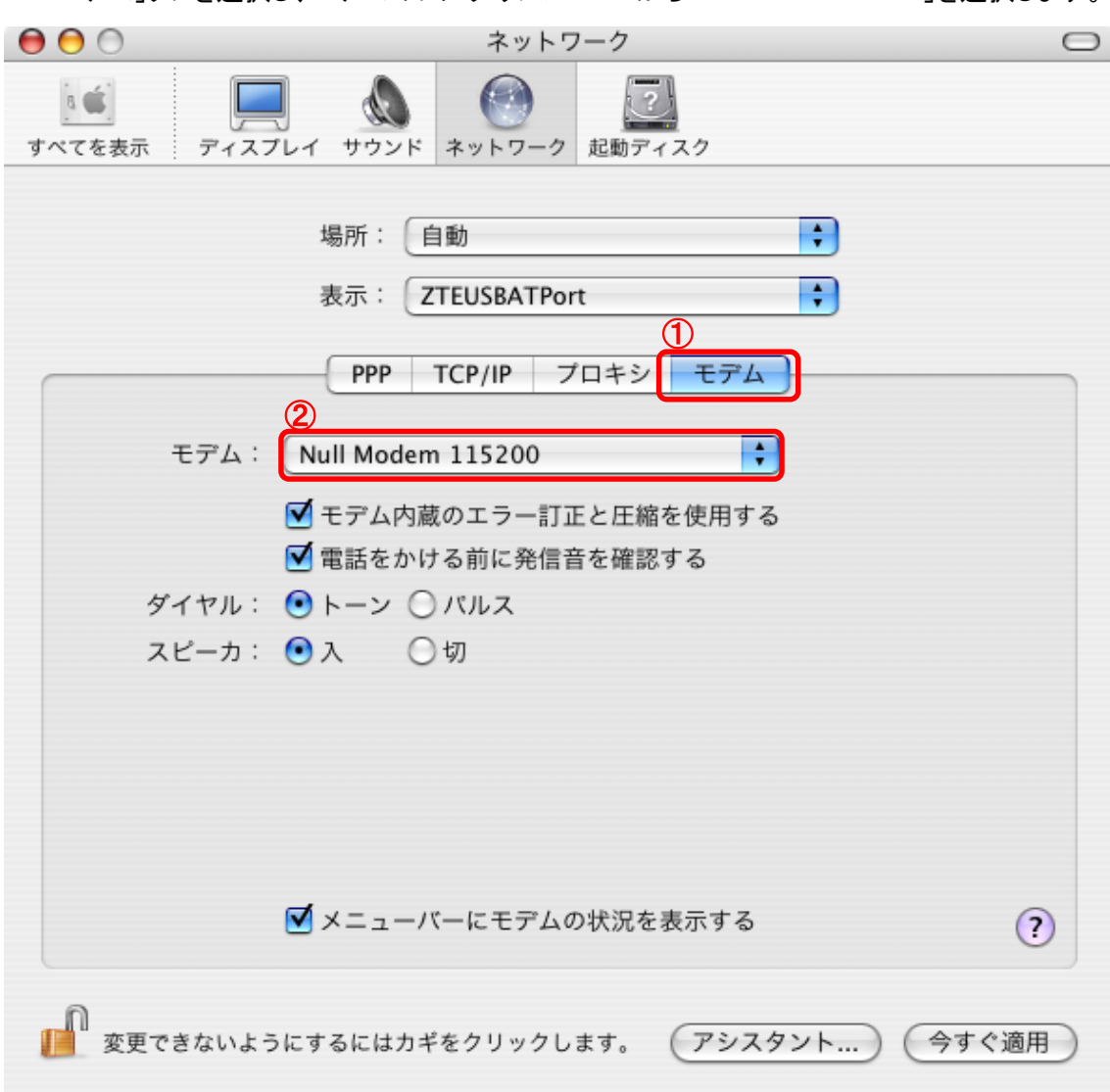

3. 「モデム」タブを選択し、モデムのプルダウンメニューから「Null Modem 115200」を選択します。

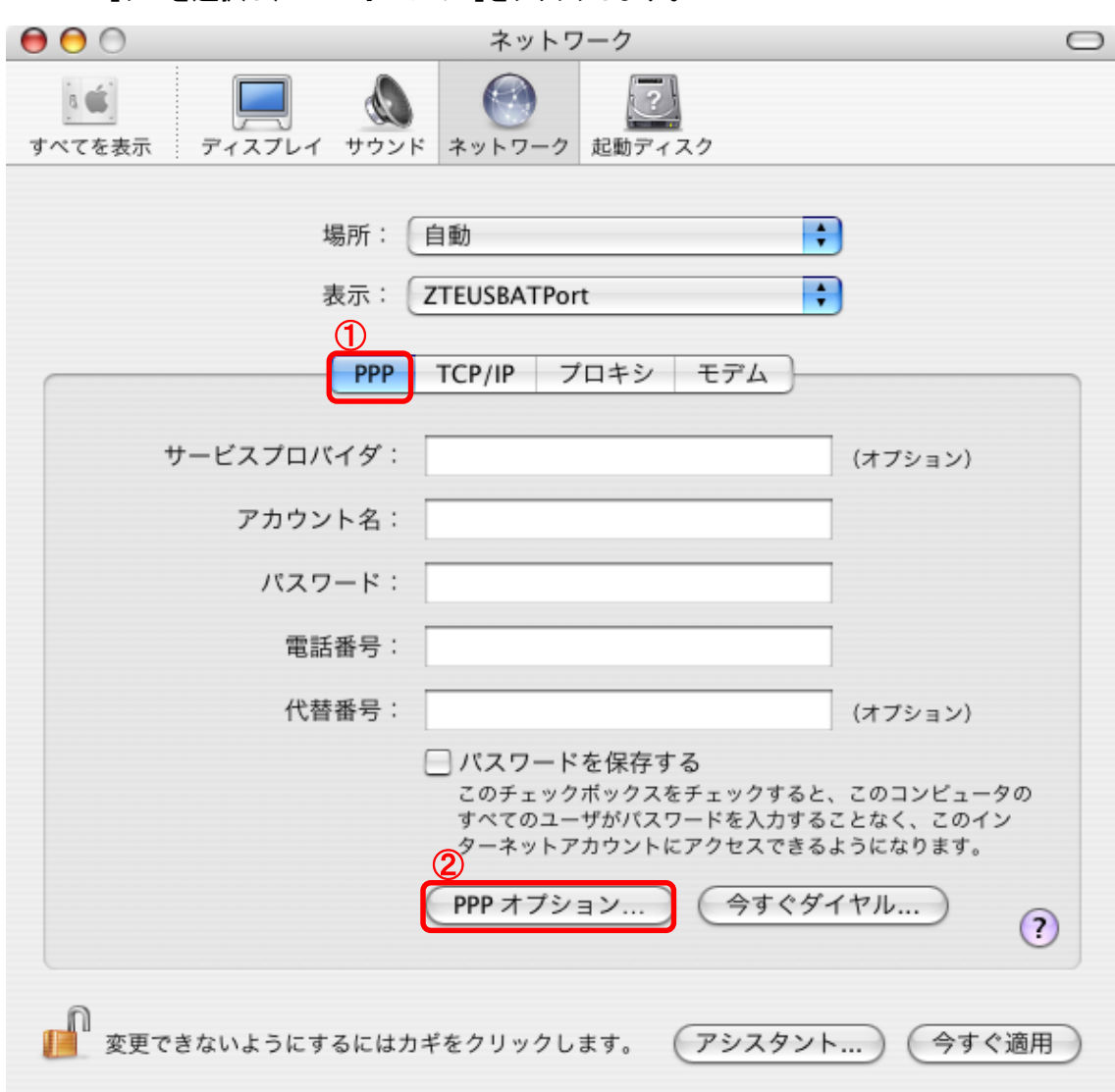

4. 「PPP」タブを選択し、「PPP オプション」をクリックします。

5. 「ターミナルウィンドウ(コマンドライン)を使って接続する」にチェックを入れて、「OK」をクリック します。

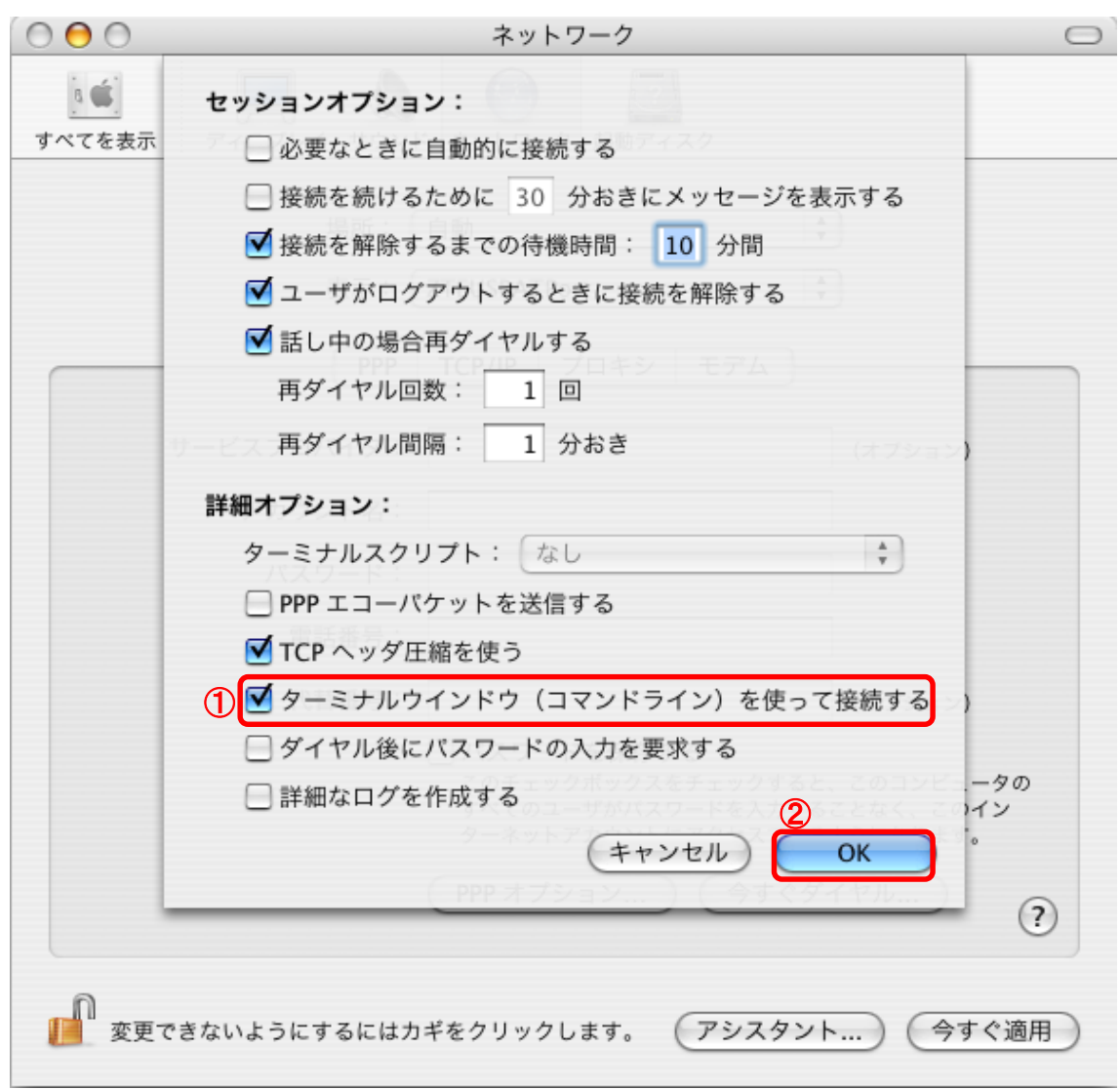

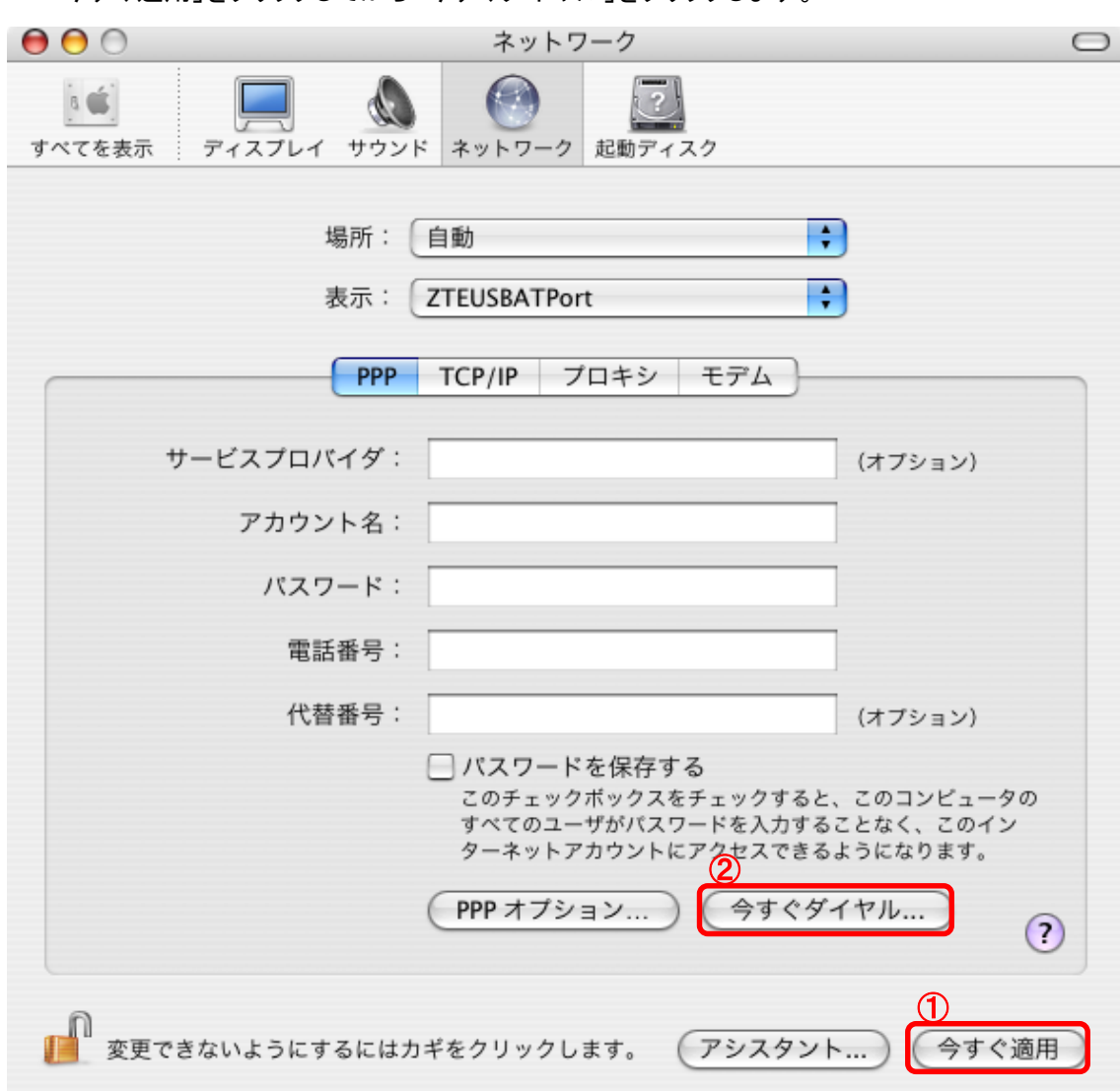

6. 「今すぐ適用」をクリックしてから「今すぐダイヤル」をクリックします。

7.「接続」をクリックします。

| 00  |             | ZTEU         | SBATPort    |        |        | 0         |
|-----|-------------|--------------|-------------|--------|--------|-----------|
| _₹  | ZTEUSBModem | ZTEUSBATPort | へん<br>内蔵モデム | AirMac | VPN    |           |
|     | 設定          | 2: その他       |             |        |        | •         |
|     | 电話量を        | ; · [        |             |        |        |           |
|     | バスワード       | ::<br>▼×ニュ-  | ーバーにモラ      | デムの状   | 況を表示する | 5         |
| 状況: | 待機中         |              |             |        |        | <b>妾続</b> |

8 ターミナルに「at+cgdcont=1,"IP","dm.jplat.net"」を入力し enter(return)を押します。 「OK」と表示されたら、「キャンセル」をクリックします。

| at+cgdcont   | а  | t  | +   | с   | g  | d  | с  | 0  | n   | t  |    |    |
|--------------|----|----|-----|-----|----|----|----|----|-----|----|----|----|
|              | エイ | ティ | プラス | シー  | ジー | ディ | シー | オー | エヌ  | ティ |    |    |
| dm inlet not | d  | m  |     | j   | р  | Ι  | а  | t  |     | n  | е  | t  |
| dm.jplat.net | ディ | エム | ドット | ジェイ | ピー | エル | エイ | ティ | ドット | エヌ | イー | ティ |

| 1 ○ ⊖<br>at+cgdcont=1,"IP","dm.jplat.<br>OK | ターミナル<br>.net" |  |
|---------------------------------------------|----------------|--|
|                                             |                |  |
|                                             |                |  |
|                                             | 2<br>キャンセル 続ける |  |

※間違えやすい文字

| 1(イチ)⇔ Ⅰ(エル)                  | g (ジー) ⇔ q (キュー) |
|-------------------------------|------------------|
| <b>0</b> (オー) ⇔ <b>0</b> (ゼロ) | m (エム) ⇔ n (エヌ)  |
| t (ティ) ⇔ f (エフ)               | i (アイ) ⇔ İ (ジェイ) |
| i (アイ) ⇔ I (エル)               | r (アール) ⇔ v (ヴイ) |
| V (ヴイ) ⇔ U (ユ—)               | z (ゼット) ⇔ 2 (二)  |

9. 赤いボタンをクリックして、インターネット接続を閉じます。

| 000 |             | ZTEU          | SBATPort     |        |        | $\bigcirc$ |
|-----|-------------|---------------|--------------|--------|--------|------------|
| -n  | ZTEUSBModem | ZTEUSBATPort  | へんしょう (内蔵モデム | AirMac | VPN    |            |
|     | 設定          | 2: その他        |              |        | \$     |            |
|     | 電話番号        | + :           |              |        |        |            |
|     | アカウント名      | :             |              |        |        |            |
|     | バスワード       | ::            |              |        |        |            |
|     |             | <b>⊠</b> ×=₋- | ーバーにモラ       | デムの状   | 況を表示する |            |
|     | 待機中         |               |              |        | 接続     |            |

# STEP4: 接続設定の作成

1. 表示のプルダウンメニューから「ZTEUSBModem」を選択します。

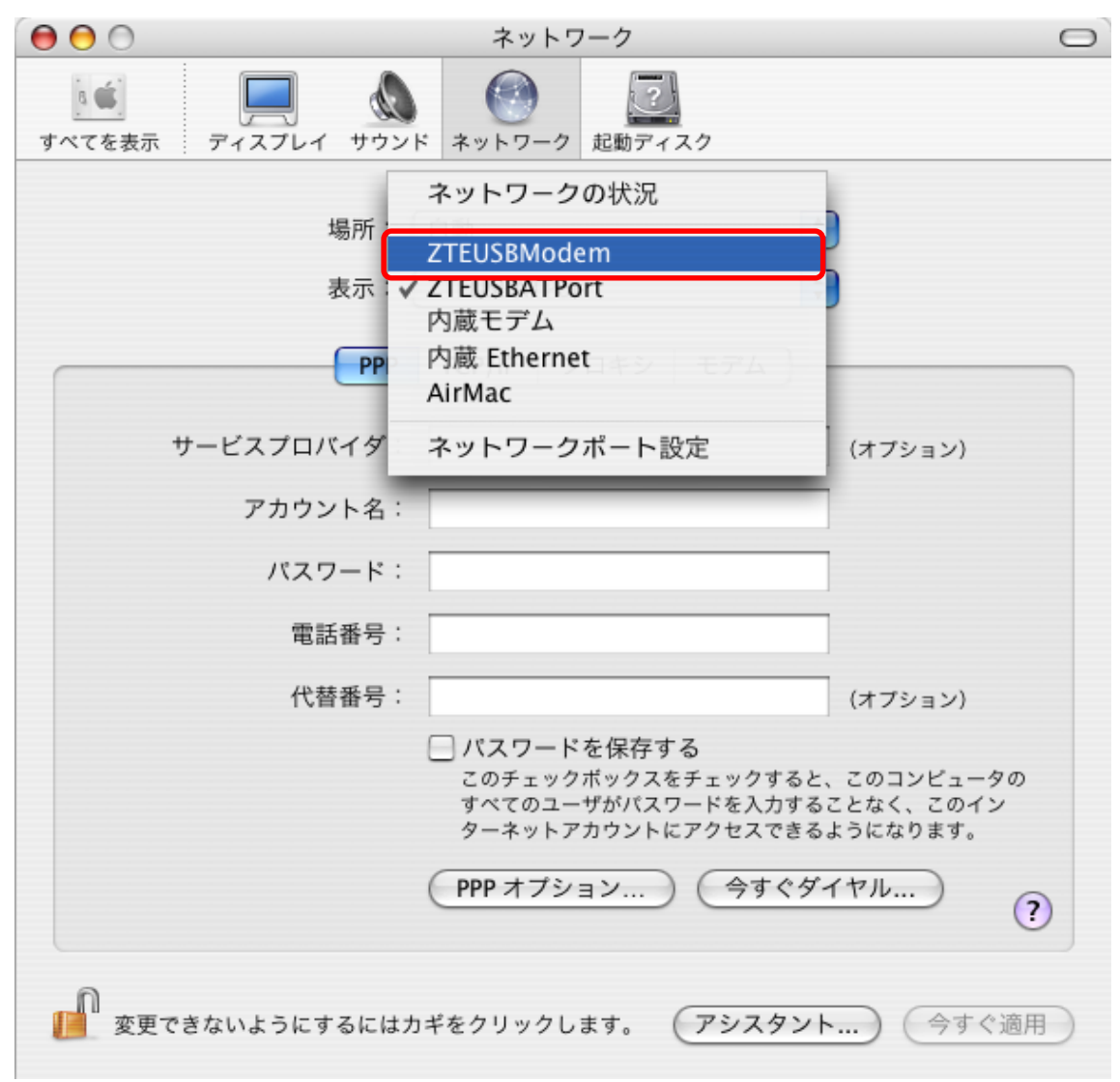

2.「PPP」タブが開いていることを確認し、下記内容を入力します。

| :b−mobile3G(任意)       |
|-----------------------|
| :bmobile@l3.jplat.net |
| : bmobile             |
| :*99***1#             |
| :(空欄)                 |
|                       |

| hmahila        | b  | m  | 0   | b   | i  | Ι  | е  |    |     |    |    |    |
|----------------|----|----|-----|-----|----|----|----|----|-----|----|----|----|
| elidoma        |    | エム | オー  | ビー  | アイ | エル | イー |    |     |    |    |    |
| 12 in latin at | Ι  | 3  |     | j   | р  | Ι  | а  | t  |     | n  | е  | t  |
| is.jpiat.net   | エル | サン | ドット | ジェイ | ピー | エル | エイ | ティ | ドット | エヌ | イー | ティ |

| 0 🖯 🖯       |                                                                    | ネットワーク                                                                                                    | $\bigcirc$                                   |
|-------------|--------------------------------------------------------------------|----------------------------------------------------------------------------------------------------|----------------------------------------------|
| また すべてを表示 テ | -<br>-<br>-<br>-<br>-<br>-<br>-<br>-<br>-<br>-<br>-<br>-<br>-<br>- | <ul> <li>ネットワーク</li> <li>ご</li> <li>起動ディスク</li> </ul>                                                                    |                                              |
|             | 場所:                                                                | 自動 🛟<br>ZTEUSBModem 🛟                                                                                                    | )                                            |
|             | PPP                                                                | TCP/IP プロキシ モデム                                                                                                    |                                              |
| サー          | ビスプロバイダ:                                                           | b-mobile3G(任意)                                                                                                    | (オプション)                                      |
|             | アカウント名:                                                            | bmobile@l3.jplat.net                                                                                                    |                                              |
|             | バスワード:                                                             | •••••                                                                                                    |                                              |
|             | 電話番号:                                                              | *99***1#                                                                                                    | ]                                            |
|             | 代替番号:                                                              |                                                                                                    | (オプション)                                      |
|             |                                                                    | <ul> <li>パスワードを保存する<br/>このチェックボックスをチェックすると、<br/>すべてのユーザがバスワードを入力する<br/>ターネットアカウントにアクセスできる。</li> <li>PPP オプション</li> </ul> | 、このコンピュータの<br>ことなく、このイン<br>ようになります。<br>イヤル ? |
| 2000 変更できな  | いようにするにはカ                                                          | ギをクリックします。 アシスタント                                                                                                    | … 今すぐ適用                                      |

3. Web アクセラレータ機能を設定します。

※Web アクセラレータ機能をご利用されない場合は、次の手順にお進みください。

- 1.「プロキシ」タブを選択します。
- 2. 設定するプロキシサーバを選択する:「Web プロキシ(HTTP)」にチェックを入れます。
- 3. Web プロキシサーバに「mao.bmobile.ne.jp : 32080」と入力します。
- 4.「今すぐ適用」をクリックします。

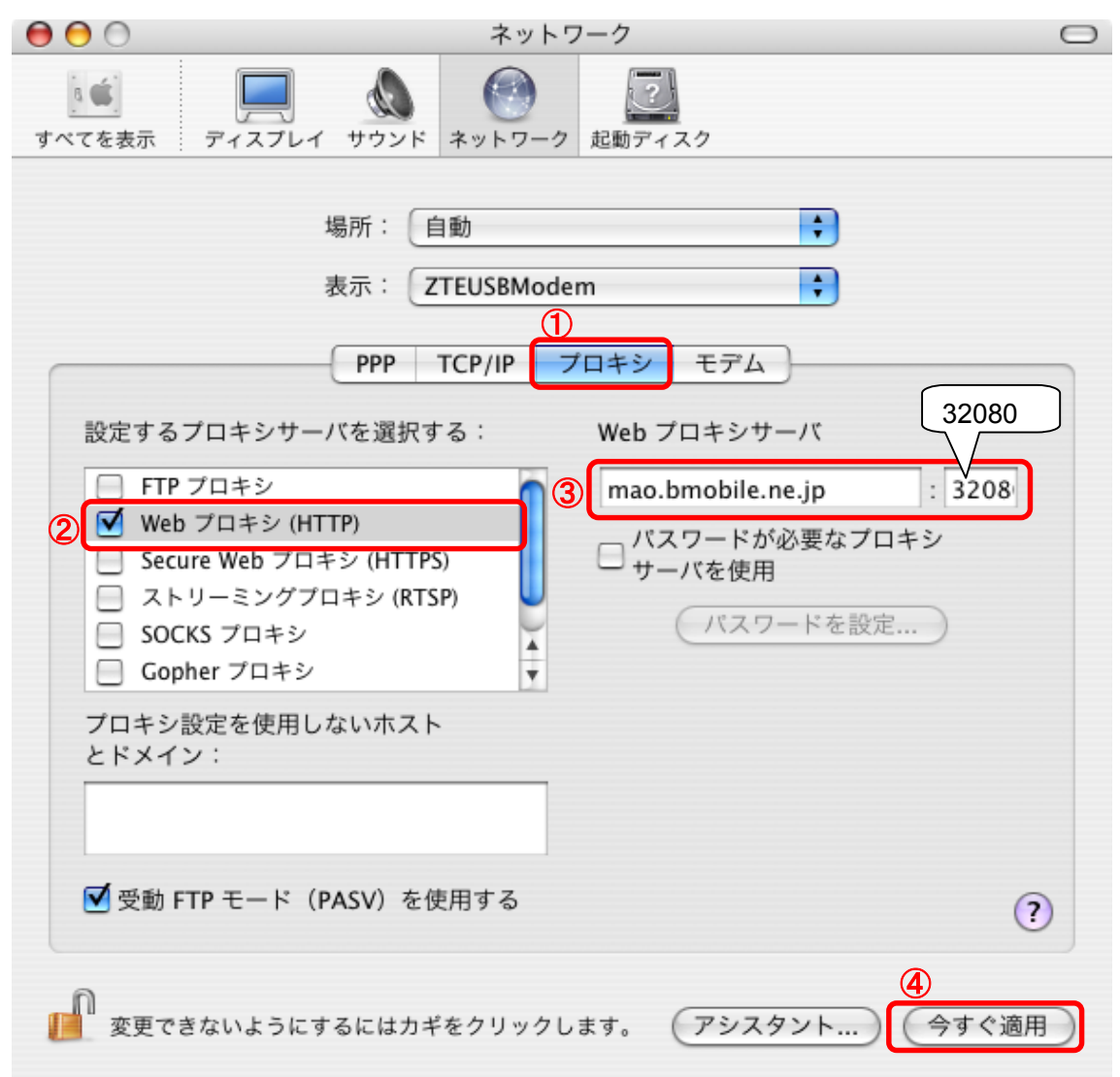

#### [Web アクセラレータ機能を無効にする方法]

設定するプロキシサーバーを選択する:「Web プロキシ(HTTP)」のチェックを外して「今すぐ適用」をクリックします。 Safariのキャッシュに圧縮した画像が残っている場合には、Safariメニューより「キャッシュを空にする」を選択して、 新規ウィンドウを開きます。 4. 「モデム」タブを選択し、モデムから「ZTE USB MODEM」を選択します。

「メニューバーにモデムの状況を表示する」にチェックを入れ、「今すぐ適用」をクリックします。

| 0 0                | ネットワーク                                                                                                    | $\Box$ |
|--------------------|----------------------------------------------------------------------------------------------------|--------|
| <b>し</b><br>すべてを表示 | アイスプレイ         ・         ・         ・         ・         ・         ・         ・         ・         ・         ・         ・         ・         ・         ・         ・         ・         ・         ・         ・         ・         ・         ・         ・         ・         ・         ・         ・         ・         ・         ・         ・         ・         ・         ・         ・         ・         ・         ・         ・         ・         ・         ・         ・         ・         ・         ・         ・         ・         ・         ・         ・         ・         ・         ・         ・         ・         ・         ・         ・         ・         ・         ・         ・         ・         ・         ・         ・         ・         ・         ・         ・         ・         ・         ・         ・         ・         ・         ・         ・         ・         ・         ・         ・         ・         ・         ・         ・         ・         ・         ・         ・         ・         ・         ・         ・         ・         ・         ・         ・         ・         ・         ・         ・         ・         ・         ・< |        |
|                    | 場所: 自動 🛟 表示: ZTEUSBModem 🛟                                                                                                    |        |
|                    | PPP         TCP/IP         プロキシ         モデム           ②                                                                                                    |        |
|                    | モデム:<br>ZTE USB MODEM<br>マ<br>モデム内蔵のエラー訂正と圧縮を使用する                                                                                                    |        |
|                    | ✓ 電話をかける前に発信音を確認する                                                                                                    |        |
| ダース                | イヤル: ・トーン 〇 バルス<br>ビーカ: ・ 入 〇 切                                                                                                    |        |
|                    |                                                                                                    |        |
|                    | ③<br>▼メニューバーにモデムの状況を表示する                                                                                                    | ?      |
| 変更で:               | きないようにするにはカギをクリックします。 アシスタント) (今)                                                                                                    | すぐ適用   |

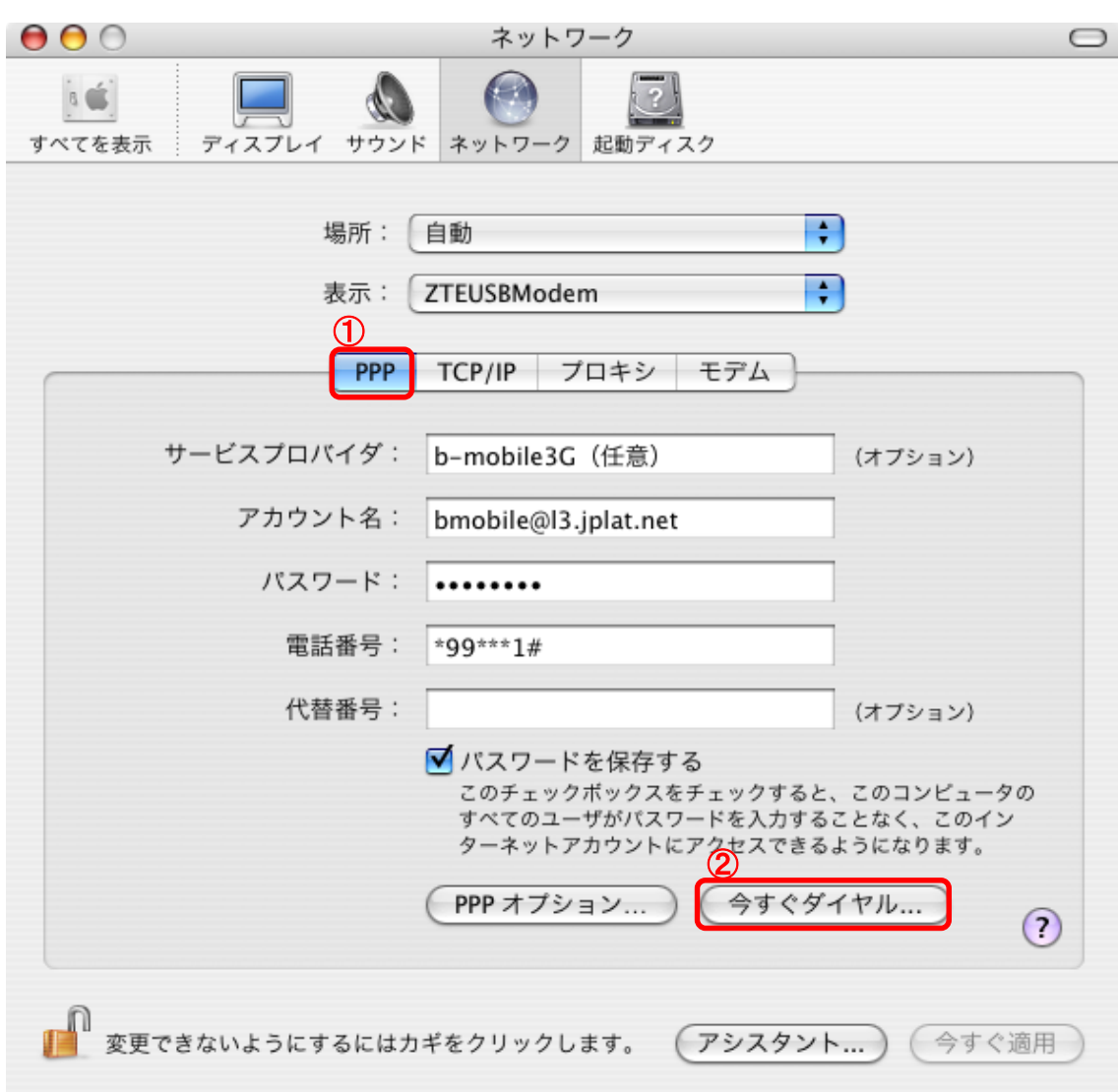

5.「PPP」タブを選択し、「今すぐダイヤル」をクリックします。

6.「接続」をクリックします。

| 00  |             | ZTEUSBModem                                                                                                    | $\bigcirc$ |
|-----|-------------|----------------------------------------------------------------------------------------------------|------------|
| -n  | ZTEUSBModem | CEAN CALL CONTRIBUTION CONTRIBUTION CONTRIBUTICON CONTRIBUTICON CONTRECON CONTRIBUTICON CONTRIBUTICON CONTRIBUTICON CONTRIBUTICON C |            |
|     | 設定          | E: b-mobile3G(任意) (主電話番号) 🛟                                                                                                    |            |
|     | 電話番号        | a : *99***1#                                                                                                    |            |
|     | アカウント名      | bmobile@l3.jplat.net                                                                                                    |            |
|     | バスワート       | ::                                                                                                    |            |
|     |             | ☑ メニューバーにモデムの状況を表示する                                                                                                    |            |
| 状況: | 待機中         | 接続                                                                                                    |            |

### 7. インターネットに接続すると、接続状況が表示されます。

| 00                                        | ZTEUSBModem                                                                                                    | $\bigcirc$ |  |  |
|-------------------------------------------|----------------------------------------------------------------------------------------------------|------------|--|--|
| C ZTEUSBModem                             | CEAN CANAL CONTRACT CONTRACT |            |  |  |
| 設定電話番号                                    | E: b-mobile3G (主電話番号)                                                                                                    | )          |  |  |
| アカウントネ<br>バスワート                           | <ul> <li>i bmobile@l3.jplat.net</li> <li>: ●●●●●●●●●●●●●●●●●●●●●●●●●●●●●●●●●●●●</li></ul>                                                                                                    | ]          |  |  |
| 状況: 10.64.64.64 に<br>(接続速度不明              | 接続中 接続解                                                                                                    | 余<br>)     |  |  |
| 送信: 0 0 0 0 0 0 0 0 0 0 0 0 0 0 0 0 0 0 0 |                                                                                                    |            |  |  |
| 残り時間: 制限な<br>IP アドレス: ****.**             | : し<br>*,***,***                                                                                                    |            |  |  |

### STEP5: 接続/切断方法

#### <接続>

メニューバーよりモデムアイコンを選択します。

「ZTEUSBModem」が選択されていることを確認し、「接続」をクリックします。

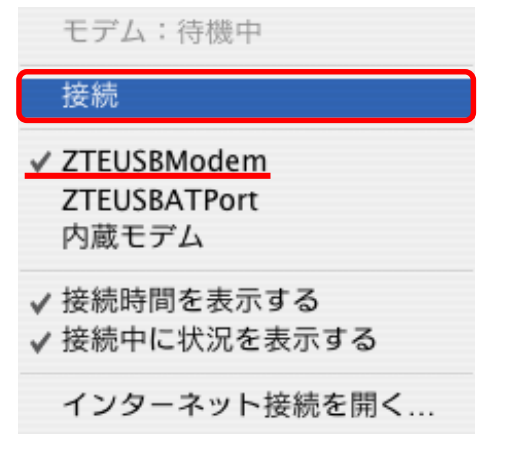

#### <切断>

メニューバーよりモデムアイコンを選択して、「接続解除」をクリックします。

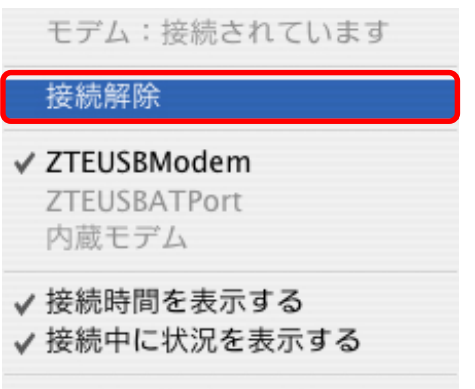

インターネット接続を開く...

# STEP6: 有効期限の確認方法

b-mobile3G のユーザー登録をいただくと、bモバイルのホームページから有効期限を確認することができます。

1. b-mobile3G でインターネットに接続して、以下のページにアクセスします。

ユーザー登録ページ

http://www.bmobile.ne.jp/support/login.html

2. b-mobile3G のお客様をクリックします。

個人のお客様 > ユーザーサポート

ユーザー登録ページ ▶ b-mobile3Gのお客様

3. b-mobile3Gの電話番号を入力します。

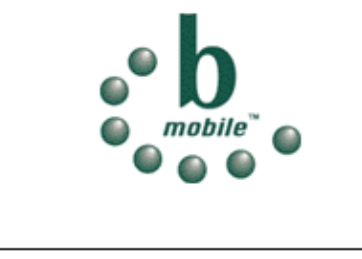

| お客様のbモバイルの電話番号またはPSIDを入力してくだ<br>さい。 |      |  |  |  |  |
|-------------------------------------|------|--|--|--|--|
| 電話番号/PSID:                          |      |  |  |  |  |
|                                     | ログイン |  |  |  |  |

4. ユーザー情報後、基本ステータスに有効期限が表示されます。

基本ステータス

電話番号:08021286666 PSID/Serial No:821286666 残り時間:113時間 52分 ご利用開始日:2008年08月25日 ご利用終了日:2009年12月17日 残り時間が0分になると利用が終了します。 その残り時間はご利用終了日までの間にご利用いただけます。 また、実際の残り時間が反映されるまでに時間がかかる場合があります。

Version - 090107